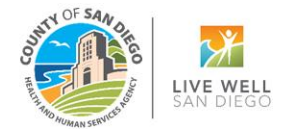

# RELEASING RESIDENTIAL CARE COORDINATION SERVICES TO OHC AND PRINTING OHC CMS-1500 FORM IN SANWITS

Please follow this tip sheet if you are releasing encounters for a client with dual coverage (OHC or Medicare Part C as primary) and Medi-Cal as the secondary insurance.

- I. OHC- commercial or private insurances
- II. Medicare Part C (Medicare Risk or Medicare Advantage insurances).

### Notes:

- Your program is NOT required to obtain an Evidence of Coverage (EOC) or bill the insurance to get an Explanation of Benefits (EOB) for the following Medicare Advantage plans:
  - 1- Medicare Part C-Blue Shield Promise Health Plan (BSP)
  - 2- Health Net of CA
  - 3- Aetna Better Health of CA
  - **4-** Molina Healthcare of CA.
- These Medicare Advantage /Risk plans "acknowledge that the fee-for-service Medicare program does not cover most Substance Use Disorder Services", and services should be billed straight to Medi-Cal.
- This list is subject to change, but the County billing team will keep you updated.
- Residential providers should contact the County Billing Unit to inform us of any claims that need to be billed to OHC.

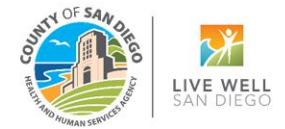

### Steps in SanWITS:

- **1.** Log into SanWITS.
- **2.** Go to your Agency and Facility.
- **3.** Go to Client List -> Enter First Name and Last Name -> Click Go -> click Client Profile.
- 4. Go to Payor Group Enrollment (PGE). Click Add Benefit Plan Enrollment.

| Home Page                  |          |          |             |       |           |                  |            | _     |                |            |
|----------------------------|----------|----------|-------------|-------|-----------|------------------|------------|-------|----------------|------------|
| Agency                     | Payo     | or List  |             |       |           |                  |            | Add E | lenefit Plan I | Enrollment |
| Group List                 | Actions  | Priority | <u>Plan</u> | Group | <u>St</u> | ubscriber/ Acct# | Subscriber | Party | Start Date     | End Date   |
| Residential Unit Dashboard | <b>S</b> |          |             |       |           |                  |            |       |                |            |
| Clinical Dashboard         | ø        |          |             |       |           |                  |            |       |                |            |
| Client List                | <b>A</b> |          |             |       |           |                  |            |       |                |            |
| ✓ Client Profile           | <b>A</b> |          |             |       |           |                  |            |       |                |            |
| Alternate Names            |          |          |             |       |           |                  |            |       |                |            |
| Additional Information     |          |          |             |       |           |                  |            |       |                |            |
| Contact Info               |          |          |             |       |           |                  |            |       |                |            |
| Collateral Contacts        |          |          |             |       |           |                  |            |       |                |            |
| Other Numbers              |          |          |             |       |           |                  |            |       |                |            |
| History                    |          |          |             |       |           |                  |            |       |                |            |
| Payor Group Enroliment     |          |          |             |       |           |                  |            |       |                |            |
| Authorization              |          |          |             |       |           |                  |            |       |                |            |

5. Select Payor-Type and Plan-Group. See steps below. Then complete the rest of the fields.

| Payor-Type                                                | Group Insura     | ance      |                  | *                |           | Plan-Group             |                                                   | *                                                    |
|-----------------------------------------------------------|------------------|-----------|------------------|------------------|-----------|------------------------|---------------------------------------------------|------------------------------------------------------|
| Payor Priority Order                                      | r 2              | Ŧ         |                  |                  |           | Policy #               |                                                   | Q                                                    |
| Coverage Star                                             | t 07/01/2023     | <b>**</b> | End              | <b>6</b>         | Pay       | ment Scale             | OHC/Medicare Rick-OHC                             |                                                      |
| Aid Code                                                  | э                |           | Relation         | ship to Subscrib | er/ Respo | nsible Party           | OHC/Medicare Risk-OnC<br>OHC/Medicare Risk-Part C |                                                      |
| Subscriber/ Respo                                         | onsible Party: - |           |                  |                  | (         |                        |                                                   | Sele                                                 |
| Subscriber/ Respo                                         | onsible Party: - |           | Middle           |                  |           | Last Nan               | ne                                                | Sele<br>app<br>Plan                                  |
| Subscriber/ Respo<br>First Name<br>Birthdate              | onsible Party: - | <b>**</b> | Middle<br>Gender | 2-Female         | (         | Last Nan<br>Subscriber | te                                                | Sele<br>app<br>Plar<br>from<br>Plar<br>droj          |
| Subscriber/ Respo<br>First Name<br>Birthdate<br>Address 1 | onsible Party: - | Ê         | Middle<br>Gender | 2-Female         | Ţ         | Last Nan<br>Subscriber | 10<br>#                                           | Sele<br>app<br>Plar<br>fron<br>Plar<br>droj<br>list. |

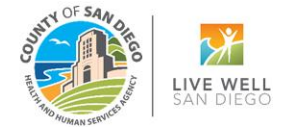

#### Payor-Type: Group Insurance

Plan-Group: Please select the appropriate Plan-Group:

*OHC/Medicare Risk - OHC:* select this option if the client has a commercial or private insurance. *OHC/Medicare Risk - Part C:* select this option if the client has Medicare Risk/Medicare Part C coverage.

#### Notes:

If the provider can obtain a copy of the client's insurance card, please enter the insurance policy number in the Payor Group Enrollment's Policy # field.
 Policy #: Enter the OHC or Medicare Risk/Part C policy # when available.

**Subscriber #**: Not a required field. Enter 000 if not available.

- Please ensure to add the Benefit Plan 'ODS-DMC Non-Peri' or 'ODS-DMC Peri' for DMC billable services.
- 6. Go to Encounters (Residential Care Coordination services). Click <u>Release to Billing</u>. *Note:* To release to billing, the Medi-Cal Billable box must have a 'Yes' response.

| Rendering Ciall                                         |                                                                         |
|---------------------------------------------------------|-------------------------------------------------------------------------|
| rvenuering starr                                        | LPHA 20.7, Michael, LPCC                                                |
| Note Type                                               | DMC Billable                                                            |
| ENC ID                                                  | 549932                                                                  |
| Program Name                                            | Residential/ODS RES 3.5 : 4/5/2023 -                                    |
| Service                                                 | LPCC_Care coordination RES 3.5                                          |
|                                                         | Disallowed NO                                                           |
|                                                         | Start Date 7/3/2023 End Date                                            |
| Service Location                                        | Residential Substance Abuse Treatment Fac   Start Time End Time         |
| Travel Duration                                         | Min v Documentation Duration Min v                                      |
|                                                         | Total Service Time 10 Min v                                             |
| Contact Type                                            | Face To Face                                                            |
|                                                         | Emergency # of Service 1<br>Units/Sessions 1                            |
|                                                         | Visit Type CCO-Care Coordination                                        |
| Vas an interpreter N                                    | o Interpreter Needed                                                    |
| used?                                                   | in what hanguage was the service provided in service provided in        |
| ich Evidence-Based                                      | Practices were used?                                                    |
| dence-Based Practic                                     | es Used Evidence-Based Practices                                        |
| elapse Prevention                                       |                                                                         |
| ther                                                    | · · · · · · · · · · · · · · · · · · ·                                   |
| Mediantine (s)                                          | Madianian/s/ Nat                                                        |
| Documented                                              | Documented Reason                                                       |
| Diagnoses for this                                      | Service                                                                 |
| Primary                                                 | F12.23-Cannabis withdrawal. With moderate or severe use disorder(DSM 5) |
| Secondary                                               |                                                                         |
| Tertiary                                                |                                                                         |
| -                                                       |                                                                         |
| Secondary Staff                                         | ¥                                                                       |
|                                                         | ×                                                                       |
| upervising Staff                                        |                                                                         |
| upervising Staff                                        |                                                                         |
| upervising Staff<br>Administrative Acti                 | 2ns                                                                     |
| Upervising Staff Administrative Acti Release to Billing | ons                                                                     |

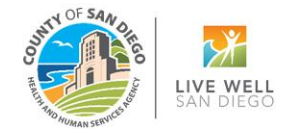

- 7. Select the appropriate group enrollment to bill on the Client Group Enrollment screen.
  - In this example, you will select the OHC [Other/Medicare Risk] for a client with other health coverage (private or commercial insurance) as the primary coverage.

| • The Client Group Enrollment dropdown reflects Client Profile>Payor Group Enrollments effective on the encounter date of service. If the Medi-Cal billable indicator on the encounter is 'no', Medi-Cal enrollment will not be included in the r | ropdown. 🗙    |
|----------------------------------------------------------------------------------------------------|---------------|
| Client Group                                                                                                    | Cancel Finish |

- You will select the Part C [OHC/Medicare Risk] if the client's primary plan is a Part C Medicare.
- 8. Click Finish.
- Go to Claim Item List. Select the Plan "OHC/Medicare Risk" from the dropdown list. Set the Item Status to "All Awaiting Review". Select your Facility. Enter the Service Date (e.g., 07012023:07312023). Click Go.

| lome Page                      | Claim Item Search             |                     |                     |                                       |                              |
|--------------------------------|-------------------------------|---------------------|---------------------|---------------------------------------|------------------------------|
| Agency                         | Plan                          | OHC/Medicare Risk 🔹 | Group Enroliment    | Y                                     | ENC ID                       |
| Agency List                    | Client First Name             |                     | Client Last Name    |                                       | Charge                       |
| Facility List                  | Subscriber/Resp Party First   |                     | S/R Party Last Name |                                       | Service                      |
| DIRECT Setup                   | Subscriber/Resp Party Account |                     | Rendering Staff     |                                       | Service Date 07/01/2023:07/3 |
| Staff Members                  | Authorization #               |                     |                     |                                       |                              |
| Document Storage Client Search | Item Status                   | All Awaiting Review | Facility            | Residential                           | Claim Item ID                |
| Tx Team Groups                 | Adjud Status                  | y N                 | FES Type            | · · · · · · · · · · · · · · · · · · · |                              |
| r Billing                      | Add On Level                  |                     | 110 1990            |                                       |                              |
| Invoicing                      | Group Session ID              |                     |                     |                                       |                              |
| Claim Item List                | Unique Client Number          |                     | RCCN                |                                       | Claim Batch                  |
| Claim Batch List               | Unique Cient Number           |                     | Poor                |                                       | ID                           |
| Encounter List                 | Hold Reason                   | Y                   | Reverse Reason      |                                       |                              |
| EOB Transaction List           |                               |                     |                     | Clear Go                              |                              |
| A December 1 ( ) and           |                               |                     |                     |                                       |                              |

4

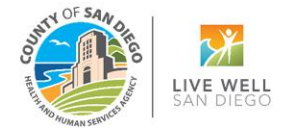

#### Notes:

- Remember not to leave any claim items in released status if you are not ready to batch.
- If you are not yet billing DMC and waiting for the primary insurance's Explanation of Benefits (EOB), you can put the OHC or Medicare Risk claims in 'hold' status.
- It's important to check the OPTUM BHS Resources, Billing folder for guidelines on holding OHC claims for more than 90 days.
- 10. Select the claims in awaiting review status that you need to bill by clicking the box next to the Item # column. From the dropdown menu on the right, select <u>'Release'</u>, then click the <u>Update</u> <u>Status</u> hyperlink.

**Note:** To guarantee billing accuracy, providers are required to review the claim item list before batching claims.

11. Once the claim items are in the 'released' status, click Create Facility Batches.

| Administrative Actions<br>Castle Action Biothess Castle Eacliny, Batchess 4      |                                   | 3                    |
|----------------------------------------------------------------------------------|-----------------------------------|----------------------|
| Claim Item List ( <u>Export</u> ) 1 <u>Reverse Adjust Reject</u>                 |                                   | <u>Update Status</u> |
| Actions Item # 🔽 Client Name FFS Type Add-On Level Service Date - Service Date - | Status Release Date Charge ENC ID |                      |
|                                                                                  | Awaiting Review 10/27/2023 549932 | Awaiting Review      |
|                                                                                  | 2                                 | Release              |

# Drug Medi-Cal Organized Delivery System (optumsandiego.com)

| SUD Billing Announcement: Other Health Coverage Rules for<br>Outpatient Providers (msg). [2] | Email announcement regarding OHC Rules | 2022-07-<br>14 |
|----------------------------------------------------------------------------------------------|----------------------------------------|----------------|
|----------------------------------------------------------------------------------------------|----------------------------------------|----------------|

 Contact the County Billing Unit immediately if your program has proof of billing but have not received an acceptable response from the insurance company.

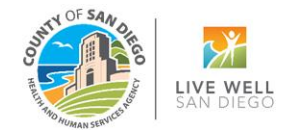

**12.** Choose the appropriate <u>Plan for Batching</u>. Click the right arrow to move it to the <u>Selected Plans</u> box. Click <u>Go</u>.

| - | Choose Plan(s) for Batching<br>Available Plans Selecte  | I Plans         | Selected Plans      |
|---|---------------------------------------------------------|-----------------|---------------------|
| 1 | ODS DMC- Non Peri<br>ODS DMC- Peri<br>OHC/Medicare Risk | ]               | OHC/Medicare Risk C |
|   |                                                         | 3               |                     |
|   |                                                         | Cancel Clear Go |                     |

**13.** Navigate to the Billing- <u>Claim Batch List</u> screen. Select the <u>Plan Name OHC/Medicare Risk</u>. Click Go. Click on the <u>Actions</u> pencil and from the <u>Profile</u> screen, <u>Release</u> the batch.

| Clear Go | Provider Claim Batch List<br>Pian Name OHCMedicare Risk *<br>Biting Form *<br>Batch #<br>FFS Type * | Created Data<br>Transmit Date<br>Status Awaiting Review * | * |
|----------|----------------------------------------------------------------------------------------------------|-----------------------------------------------------------|---|
|----------|----------------------------------------------------------------------------------------------------|-----------------------------------------------------------|---|

| Clain   | n Batch List | ( <u>Ex</u> p | <u>oort)</u>  |                   |          |              |                 |              |         |              |               |            |                 |                    | Download 837  |
|---------|--------------|---------------|---------------|-------------------|----------|--------------|-----------------|--------------|---------|--------------|---------------|------------|-----------------|--------------------|---------------|
| Actions | Batch #      |               | <u>Status</u> | Batch For         | FFS Type | Billing Form | <u>837 Type</u> | <u>Order</u> | Charges | <u>Units</u> | Service Mo/Yr | Created-   | <u>Transmit</u> | Agency Name        | Facility Name |
| (Jan)   | 105731       |               | Released      | OHC/Medicare Risk | FFS      | CMS-1500     | 837P            | P            |         | 1.00         | Jul 2023      | 10/27/2023 |                 | MIS Testing Agency | Residential   |

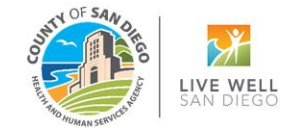

# 14. In the Provider Claim Batch Profile, click Bill It.

| Provider Claim Batch F   | Profile        |              |                 |                    |         |
|--------------------------|----------------|--------------|-----------------|--------------------|---------|
| Batch #                  | 105731         |              | Batch For       |                    |         |
| Batch For                | OHC/Medicare R | isk          | Status          | Released           |         |
| Created By               | Saline, Carmen |              | Created Date    | 10/27/2023 3:03 PM |         |
| Updated By               | Saline, Carmen |              | Updated Date    | 10/27/2023 3:17 PM |         |
| Billing Form             | CMS-1500       | Ψ.           | Transmit Date   |                    |         |
| Order                    | Primary        |              | Ignore Warnings | No                 |         |
| Service Month/Year       | 7/1/2023       |              | FFS Type        | Fee for Service    |         |
| Errors List (Export)     |                |              |                 |                    |         |
| ( <u>pont</u> /          |                |              |                 |                    |         |
| atch #                   |                | Level        | <u>Message</u>  |                    | Created |
| atch #                   |                | Level        | <u>Message</u>  |                    | Created |
| atch #                   |                | <u>Level</u> | <u>Message</u>  |                    | Created |
| atch <u>#</u>            |                | Level        | <u>Message</u>  |                    | Created |
| Administrative Actions — |                | Level        | <u>Message</u>  |                    | Created |

**15.** You will be immediately taken to the CMS 1500 print screen. Press the <u>'No'</u> button and insert the red and white CMS 1500 form into your designated printer to print. Click Finish.

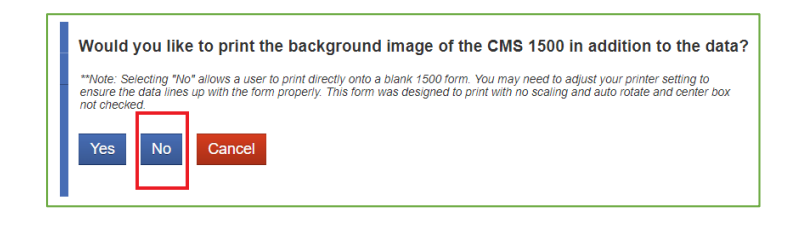

\*The CMS 1500 form is the Health Insurance Claim Form used to bill a private insurance for rendered services.

*Note:* Clicking 'Yes' will result in the form printing with claims data. We have found that this printout is not acceptable but can be helpful to enter the data into an OHC billing system if they do accept the form. The CMS 1500 form's print view will be in black and white, with no lines and field titles.

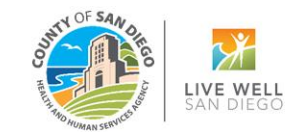

### **CMS 1500 Print Preview**

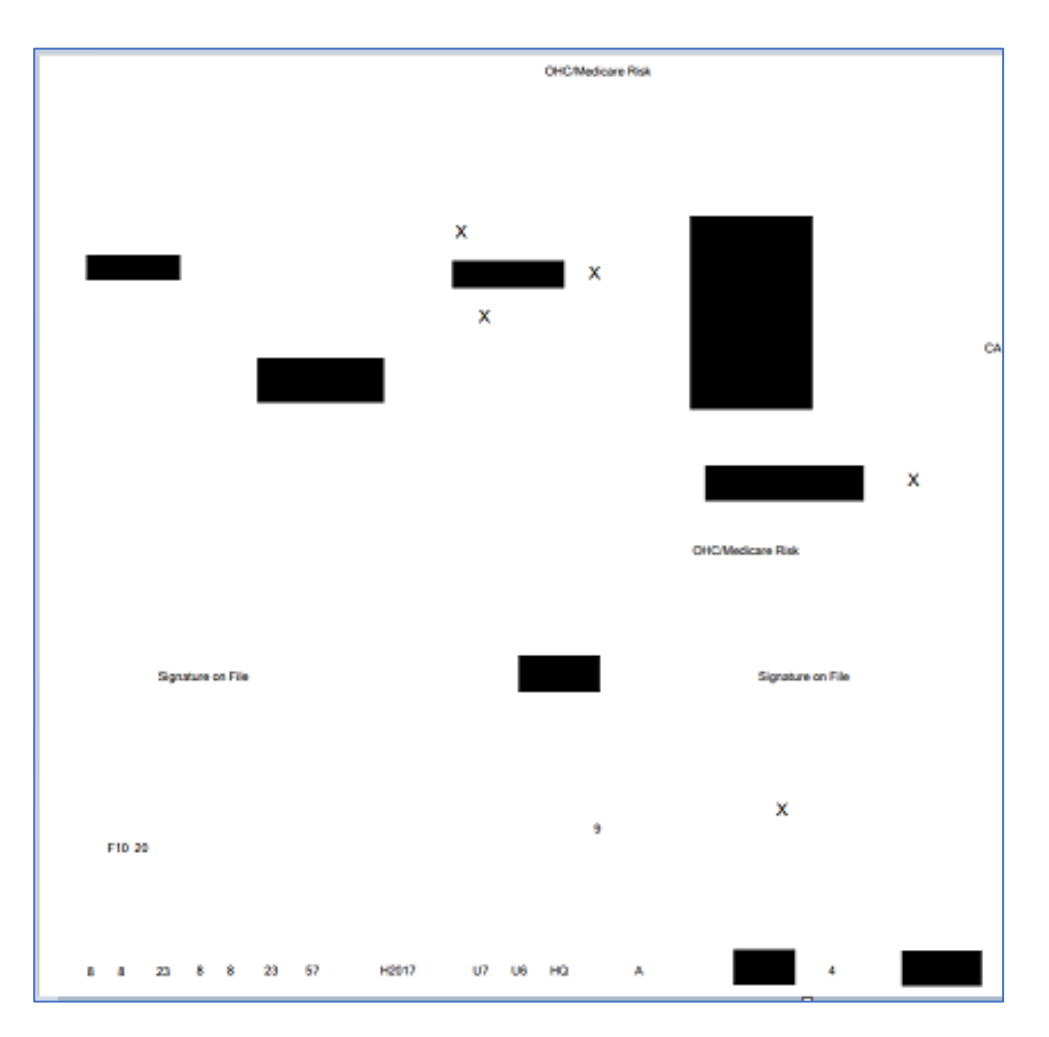

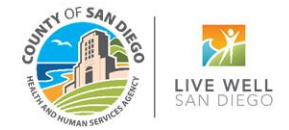

# Actual CMS 1500 Sample

| IPPROVED BY NATIONAL UNIFORM CLAIM COMMITTEE (N                                                                                                    | JCC) 02/12                                  |                                                                                                    |                                                                                                    |                                                                                 |
|----------------------------------------------------------------------------------------------------|---------------------------------------------|----------------------------------------------------------------------------------------------------|----------------------------------------------------------------------------------------------------|---------------------------------------------------------------------------------|
| PICA                                                                                                    |                                             | 1                                                                                                    |                                                                                                    | PICA                                                                            |
| 1. MEDICARE MEDICAID TRICARE (Medicare#) (Medicaid#) (ID#/DeD#)                                                                                           | CHAMPV<br>(Member I                         | A GROUP<br>HEALTH PLAN BLK LUNG (ID#)<br>(ID#) (ID#) (ID#)                                                                        | ta. INSURED'S I.D. NUMBER                                                                                   | (For Program in Item 1)                                                         |
| 2. PATIENT'S NAME (Last Name, First Name, Middle Initial)                                                                                                 |                                             | 3. PATIENT'S BIRTH DATE SEX                                                                                                    | 4. INSURED'S NAME (Last Name                                                                                | e, First Name, Middle Initial)                                                  |
| 5. PATIENT'S ADDRESS (No., Street)                                                                                                    |                                             | 6. PATIENT RELATIONSHIP TO INSURED<br>Self X Spouse Child Other                                                                   | 7. INSURED'S ADDRESS (No., 8                                                                                | Street)                                                                         |
| ידונ                                                                                                    | STATE                                       | 8. RESERVED FOR NUCC USE                                                                                                    | CITY                                                                                                    | STATE                                                                           |
| ZIP CODE TELEPHONE (Include Area I                                                                                                    | Code)                                       |                                                                                                    | ZIP CODE                                                                                                    | TELEPHONE (Include Area Code)                                                   |
| 9. OTHER INSURED'S NAME (Last Name, First Name, Middle                                                                                                    | Initial)                                    | 10. IS PATIENT'S CONDITION RELATED TO:                                                                                            | 11. INSURED'S POLICY GROUP                                                                                  | OR FECA NUMBER                                                                  |
| a. OTHER INSURED'S POLICY OR GROUP NUMBER                                                                                                    |                                             | a. EMPLOYMENT? (Current or Previous)                                                                                              | a. INSURED'S DATE OF BIRTH<br>MM   DD   YY                                                                  | SEX                                                                             |
| ). RESERVED FOR NUCC USE                                                                                                    |                                             | b. AUTO ACCIDENT? PLACE (State)                                                                                                   | b. OTHER CLAIM ID (Designated                                                                               | t by NUCC)                                                                      |
| . RESERVED FOR NUCC USE                                                                                                    |                                             | C. OTHER ACCIDENT                                                                                                    | c. INSURANCE PLAN NAME OR<br>OHC/Medicare Risk                                                              | PROGRAM NAME                                                                    |
| I. INSURANCE PLAN NAME OR PROGRAM NAME                                                                                                    |                                             | 10d. CLAIM CODES (Designated by NUCC)                                                                                             | d. IS THERE ANOTHER HEALTH                                                                                  | H BENEFIT PLAN?<br>If yes, complete items 9, 9a, and 9d.                        |
| READ BACK OF FORM BEFORE C<br>2. PATIENT'S OR AUTHORIZED PERSON'S SIGNATURE 1<br>to process this claim. I also request payment of government be<br>below. | OMPLETING<br>uthorize the<br>inelits either | A SIGNING THIS FORM,<br>release of any medical or other information necessary<br>to myself or to the party who accepts assignment | <ol> <li>INSURED'S OR AUTHORIZE<br/>payment of medical benefits to<br/>services described below.</li> </ol> | D PERSON'S SIGNATURE I authorize<br>o the undersigned physician or supplier for |
|                                                                                                    |                                             |                                                                                                    |                                                                                                    |                                                                                 |

**16.** After printing is complete, click the 'Billing Process Complete' link in SanWITS.

| Administrative Actions   |         |
|--------------------------|---------|
| Billing Process Complete | Reprint |
|                          | Finish  |
|                          |         |

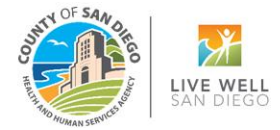

### Notes:

- The subscriber number prints in line 1A while the OHC policy number prints in line 11.
- The claim charge amount is no longer visible in SanWITS due to the CalAIM or payment reform changes. Due to being unaffiliated with any insurance health plans, the County billing team cannot provide precise guidance on the dollar amount to use on the OHS billing form. Providers can select the rates listed on the SUD Units and Cost Center page of the approved contract budget.
- This tip sheet does not apply to claims under the 'ODS Residential' billing plan; therefore, a separate process is required. For assistance or a walk-through, please contact the county billing team.
  - Some insurance (OHC) payers may accept a CMS-1500 form with a black-and-white background, other payers may reject your claims if you do not use the CMS 1500 red/white form. It is not recommended to print the CMS-1500 form in grayscale.
    - When using the CMS 1500 red/white ink, make sure your printer setting is correct so the claims data will print properly on the assigned fields.

For questions or comments about this tip sheet or process, please contact the County Billing Unit at phone # (619)338-2584 or email us at: <u>ADSBillingUnit.HHSA@sdcounty.ca.gov</u>.

End of the Tip Sheet